Số: 68/TB-THSP

Cần Thơ, ngày 27 tháng 9 năm 2021

## THÔNG BÁO Về việc cài đặt và sử dụng ứng dụng VssID – Bảo hiểm xã hội số trên điện thoại di động

- Thực hiện công văn số 1017/UBND-KGVX ngày 29/3/2021 của Ủy ban Nhân dân thành phố Cần Thơ về việc triển khai ứng dụng VssID - Bảo hiểm xã hội số, Trường THPT Thực hành Sư phạm xin cung cấp thông tin hướng dẫn cài đặt và sử dụng ứng dụng VssID đến quí phụ huynh học sinh như sau:

**I. Cài đặt và sử dụng ứng dụng VssID:** để sử dụng theo dõi giá trị thẻ, sử dụng thẻ BHYT khi đi KCB và các tính năng khác của ứng dụng.

### 1. Đối với học sinh có CCCD/CMND:

Bước 1: Chụp CCCD mặt trước, mặt sau.

Bước 2: Chụp ảnh chân dung giống làm hình thẻ

Bước 3: Tải ứng dụng VssID về máy điện thoại

*Lưu ý* : Điện thoại Android chọn <u>https://tinyurl.com/tkwmz3bv</u>

Điện thoại Iphone chọn <u>https://tinyurl.com/xb5d2bca</u>

<u>Bước 4</u>: Nếu học sinh sử dụng điện thoại Iphone thì vào máy tính làm bước 4 này vì Iphone bảo mật cao, không xuất hiện file PDf của tờ khai, còn các dòng điện thoại khác làm bình thường.

Cách làm bước 4: <u>https://www.youtube.com/watch?v=tHkUJUyrIig</u> Nhấn đăng ký rồi **xem video hướng dẫn các bước** 

#### Lưu ý: chọn Bảo hiểm xã hội thành phố cần thơ

Nhập mã OTP được cơ quan BHXH gửi về số điện thoại đã đăng ký. Gửi Tờ khai để hoàn tất. Sau khi gửi Tờ khai thành công.

- a) Phụ huynh học sinh gửi tờ khai file PDF cho GVCN, GVCN chuyển Văn phòng tập hợp để chuyển BHXH.
- b) Phụ huynh học sinh gửi Mã số hồ sơ có tin nhắn điện thoại vào nhóm zalo sau: https://zalo.me/g/obsnil497. Bên BHXH thành phố cần thơ sẽ duyệt và cấp Password vào số điện thoại đăng ký học sinh.

**Bước 5**: Học sinh nhập Password vào ứng dụng của bước 3 sẽ tra ra tất cả quá trình khám bệnh, giá trị sử dụng thẻ, đi khám bệnh không cần thẻ BHYT...

#### 2. Đối với học sinh không có CCCD/CMND:

**Bước 1**: Cha, mẹ hoặc người giám hộ Chụp CCCD mặt trước, mặt sau của bản thân. Sau đó đăng kí cho bản thân cha, mẹ hoặc người giám hộ:

**Bước 2**: Chụp Ảnh chân dung con giống làm hình thẻ, chụp giấy khai sinh con

**Bước 3, Bước 4 và bước 5**: Thực hiện giống như bước 4 và bước 5 của học sinh có CCCD/CMND.

Riêng bước 4 phụ huynh vào https://www.youtube.com/watch?v=Z6hlf3KyjpE Nhấn đăng ký rồi xem video hướng dẫn trường hợp **không có** CMND các bước.

#### II. Tổ chức thực hiện:

- Thời hạn hoàn thành: từ ngày ra thông báo đến trước ngày 30/10/2021.

- Nhân sự hỗ trợ:

+ Anh Hải BHXHTP Cần thơ trực tiếp duyệt: https://zalo.me/g/obsnil497

+ Giáo viên chủ nhiệm hỗ trợ giải đáp thắc mắc cho học sinh, cha mẹ học sinh về cách cài đặt ứng dụng theo hướng dẫn của nhà trường.

+ Văn phòng làm đầu mối với BHXH TPCT để được hỗ trợ khi gặp khó khăn trong quá trình cấp tài khoản VssID.

Nhà trường kính đề nghị cán bộ, giáo viên, nhân viên triển khai vận động đến 100% học sinh sử dụng ứng dụng VssID một cách nghiêm túc, hoàn thành đúng hạn định.

Trân trọng kính chào./.

*Nơi nhận:* - Như trên; - Lưu: VT THSP.

# KT. HIỆU TRƯỞNG PHÓ HIỆU TRƯỞNG

(Đã ký)

Phạm Minh Khánh